- 1. Log into ITSO Matrix<sup>™</sup>
- 2. Select Links

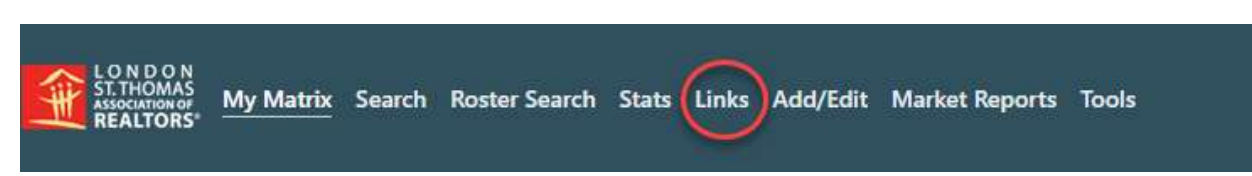

3. Scroll down and select Member Portal – Profile, Account/Payment, Education Registration

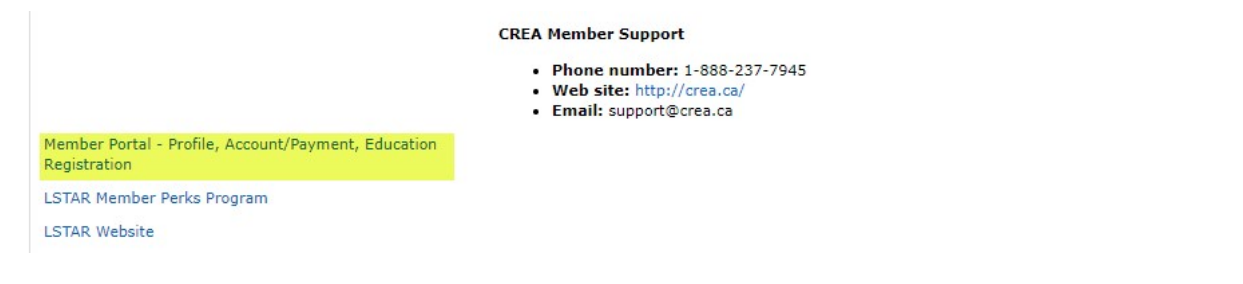

## Main Portal Page will open:

1. You will see your profile

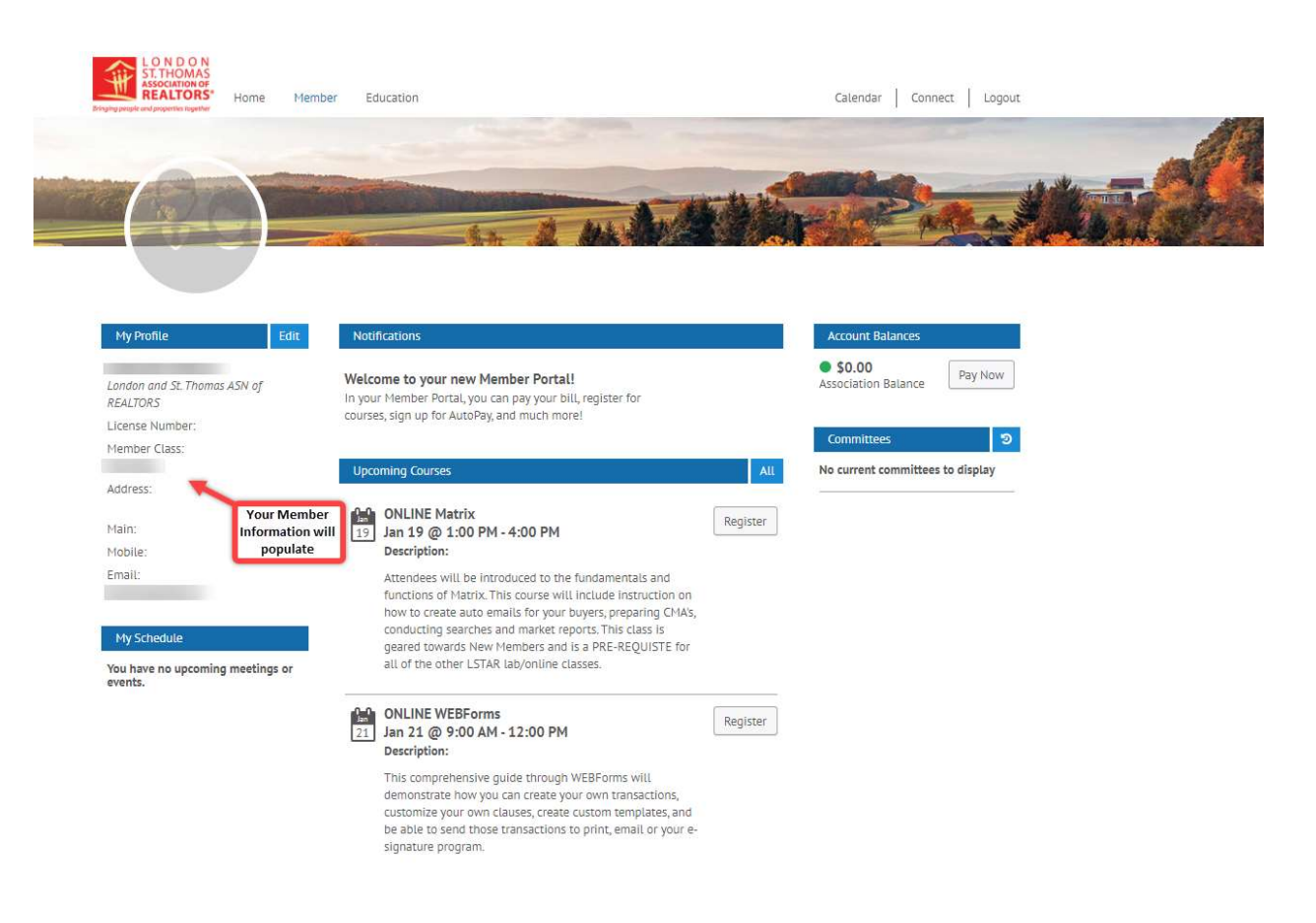

2. To register for a class, click on the Education tab at the top of your banner

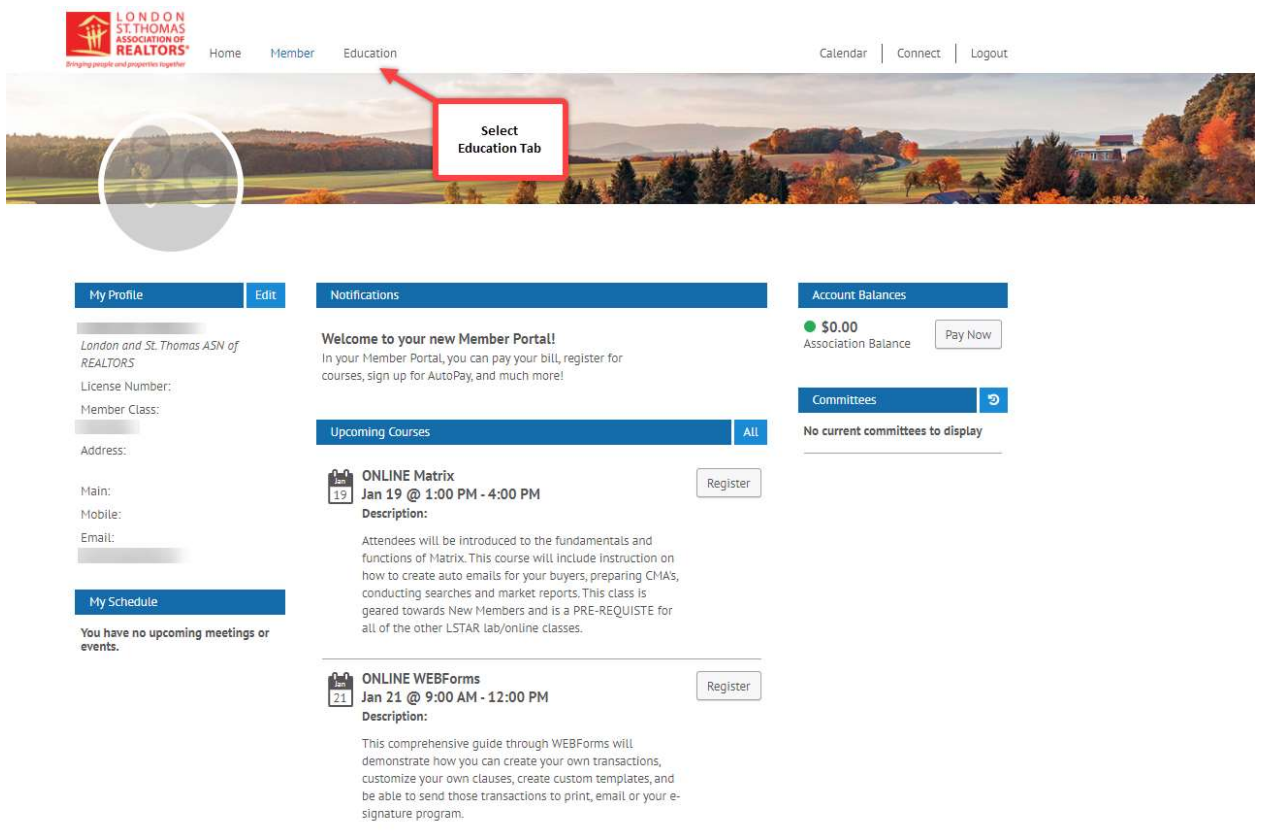

## **3.** Select Upcoming Courses

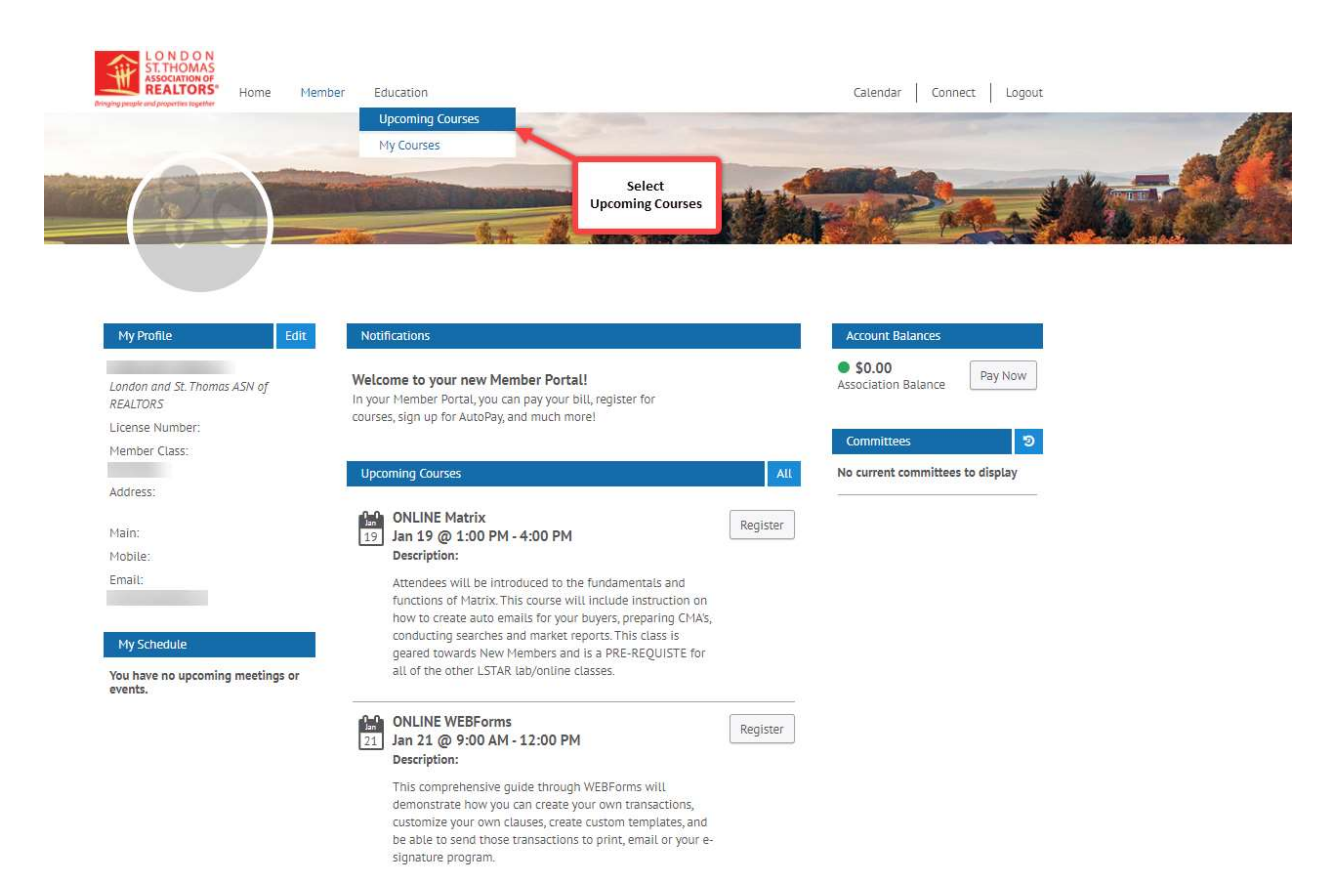

4. All available classes will now appear and you can select which class you want to register for

| H<br>Dringling p              | ASSOCIATION OF REALTORS Home Member Education |              |           |          |       |       | ation Calendar Connect Logout                                                                                                    |  |  |  |  |
|-------------------------------|-----------------------------------------------|--------------|-----------|----------|-------|-------|----------------------------------------------------------------------------------------------------|--|--|--|--|
| Upc                           | omir                                          | ig Co        | ourse     | s        |       |       |                                                                                                    |  |  |  |  |
| 1000                          | 1000                                          | - Total      | 17.413    | -        | 10000 | 12.00 |                                                                                                    |  |  |  |  |
| From:                         | 01/15/                                        | 2021         | To:       | 03/16    | 2021  | 0     | Agenda View 🐱 📜 0 Items in cart Search Courses Q                                                                                                    |  |  |  |  |
| January 2021 > 15 items found |                                               |              |           |          |       | >     | 1E itome found                                                                                                    |  |  |  |  |
| Sun                           | Mon                                           | Tue          | Wed       | Thu      | Fri   | Sat   |                                                                                                    |  |  |  |  |
|                               |                                               |              |           |          | 1     | 2     | 19 January 19 @ 1:00 PM-4:00 PM                                                                                                    |  |  |  |  |
|                               |                                               |              |           |          |       | ~     | Description: Attendees will be introduced to the fundamentals and functions of Matrix. This course will<br>include instruction on how to create auto emails for your buyers, preparing CMAs, conducting searches and |  |  |  |  |
| 3                             | 4                                             | 5            | 6         | 7        | 8     | 9     | market reports. This class is geared towards New Members and is a PRE-REQUISTE for all of the other LSTAR                                                                                                    |  |  |  |  |
| 10                            | 11                                            | 12           | 13        | 14       | 15    | 16    | Category: Matrix Click on class to select                                                                                                    |  |  |  |  |
| 17                            | 18                                            | 19           | 20        | 21       | 22    | 23    |                                                                                                    |  |  |  |  |
|                               | 10                                            |              | 20        |          |       |       | ONLINE WEBForms                                                                                                    |  |  |  |  |
| 24                            | 25                                            | 26           | 27        | 28       | 29    | 30    | 21 January 21 @ 9:00 AM-12:00PM                                                                                                    |  |  |  |  |
| 31                            |                                               |              |           |          |       |       | <b>Description:</b> This comprehensive guide through WEBForms will demonstrate how you can create your own transactions, customize your own clauses, create custom templates, and be able to send those transactions |  |  |  |  |
| _                             | _                                             |              |           |          |       |       | to print, email or your e-signature program.<br>Category: Webforms                                                                                                    |  |  |  |  |
| Course                        | lypes:                                        |              |           |          |       |       |                                                                                                    |  |  |  |  |
| <ul> <li>Sele</li> </ul>      | ct All                                        |              |           |          |       |       | ONLINE MIS Pulse Regulations and Respect                                                                                                    |  |  |  |  |
| Broke                         | er Meeti                                      | ngs Cou      | irses     |          |       |       | 27 January 27 @ 1:00 PM-4:00 PM                                                                                                    |  |  |  |  |
| LST/                          | AR Comm                                       | nittee Tr    | aining C  | ourses   |       |       | Description: What you need to know in the day-to-day business of the buying and selling of Real Estate! This<br>course is both for new and long term members and will focus on some new provisions to the LSTAR MLS® |  |  |  |  |
| ✓ Edu                         | cation Co                                     | urses        |           |          |       |       | Rules and Regulations in response to some of the major changes made within our industry; particularly in                                                                                                    |  |  |  |  |
| ✓ Elec                        | tronic Si                                     | gnature      | s Course  | s        |       |       | the areas of: Buyer prokerage Methods of doing business (including sales teams, non-licensed assistants)<br>Technology and access to information The course will also review some vitally important areas such as:   |  |  |  |  |
| Geo                           | Warehou                                       | se Irain     | ing Cour  | ses      | 2     |       | Listing procedures Selling procedures Trading regulations Submission of offers Reporting of sales Privacy                                                                                                    |  |  |  |  |
| Geo                           | warenou                                       | Se/MPA       | c irainin | g course | is is |       | compliance requirements Plus a little reminder to treat each other with respect. 3 C's of Real Estate<br>Manners: Communicate, Common Sense and Courtesy.                                                            |  |  |  |  |
| V Listi                       | ng Load                                       | Courses      |           |          |       |       | Category: MLS Rules Regulations Respect                                                                                                    |  |  |  |  |
| Web                           | forms Co                                      | urces co     | Juises    |          |       |       |                                                                                                    |  |  |  |  |
| ✓ Mat                         | rix Cours                                     | 95           |           |          |       |       | ONLINE Agent Listing Load/ShowingTime                                                                                                    |  |  |  |  |
| MLS                           | Rules R                                       | <br>egulatio | ons Resp  | ect Cour | ses   |       | 28 January 28 @ 9:00 AM-12:00PM<br>Description: (reate a new residential listing data entry form and upload it to the MLS including photos and                                                                       |  |  |  |  |
|                               | TODEC                                         | ofoty Co     | urses     |          |       |       | document associated with the listing, demonstrating the importance and benefits of uploading to the MLS                                                                                                    |  |  |  |  |

5. A new window will now appear with the class information. Click on Register

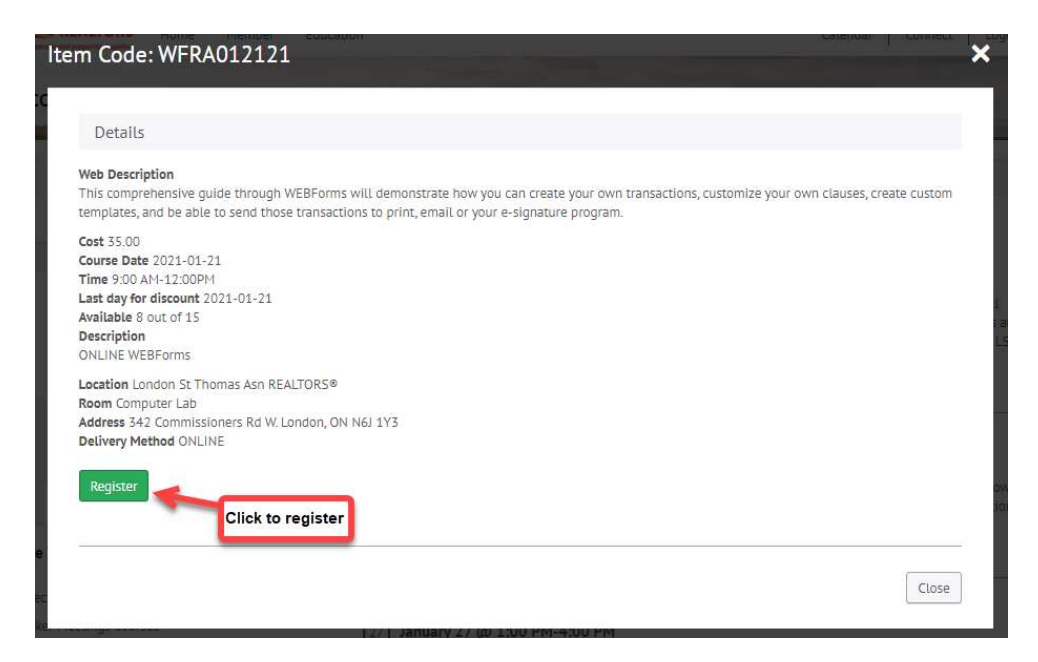

6. To register for the courses in your cart, click "Checkout." To remove a course, check the box under Remove and click "Update Cart." To search for more courses, click "Continue Shopping"

| LONDON<br>ST. THOMAS<br>ASSOCIATION OF<br>REALTORS'<br>Home | Member Education                                             |            |          | Cal         | endar   Connect   Log | out |
|-------------------------------------------------------------|--------------------------------------------------------------|------------|----------|-------------|-----------------------|-----|
| Upcoming Courses                                            |                                                              |            |          | Aller       | Cheffe.               |     |
| To register for the courses in your ca                      | irt, click "Checkout."<br>nder Remove and click "Lindate Cal | r'         | Checkout | Update Cart | Continue Shopping     |     |
| To search for more courses, click "Co                       | ntinue Shopping"                                             | 50.        |          |             |                       |     |
| Description                                                 | Start Date                                                   | Start Time | End Time | Total       | Remove                |     |
| ONLINE WEBForms                                             | 01/21/21                                                     | 9:00AM     | 12:00PM  | 35.00       |                       |     |
| Total:                                                      |                                                              |            |          | 35.00       |                       |     |

**7.** Classes that have a fee associated with them, you will have the option to select your payment method (Credit Card, Card on File or Charge to Account). Hit "Next" when completed

|                            | elect Courses       | Payment Info                        |                       | Review | Complete         |   |
|----------------------------|---------------------|-------------------------------------|-----------------------|--------|------------------|---|
|                            | 0                   |                                     |                       |        |                  |   |
|                            |                     |                                     |                       |        |                  |   |
| Select your payment r      | nethod              |                                     |                       |        |                  |   |
| Credit Card                | ~ Select y<br>enter | our payment me<br>all required info | ethod and<br>ormation |        |                  |   |
| Credit Card                |                     | 492<br>-                            |                       |        |                  |   |
| Charge to account          | _                   |                                     |                       |        | Billing Info     |   |
| First Name *               |                     | Last Name *                         |                       |        | Street Address * |   |
|                            |                     |                                     |                       |        |                  |   |
| First Name is required     |                     | Last Name is requ                   | uired                 |        | Circl            |   |
|                            |                     |                                     |                       |        | City             |   |
| Card Number * (no spaces o | r hyphens)          |                                     |                       |        |                  |   |
|                            |                     |                                     |                       |        | Province *       |   |
| Security Code *            | Expiration Month    |                                     | Expiration Year *     |        | AB               | ~ |
|                            | 01/January          | ~                                   | 2021                  | ~      | Postal Code *    |   |
|                            |                     |                                     |                       |        |                  |   |
|                            |                     |                                     |                       |        |                  |   |

8. Classes that are complimentary "value added" payment is not required

| a the stars                                   |                                                                      | Contraction of the second |        | . Alteriation | 1 th allan |
|-----------------------------------------------|----------------------------------------------------------------------|---------------------------|--------|---------------|------------|
|                                               | Select Courses                                                       | Payment Info              | Review | Complete      |            |
|                                               |                                                                      |                           |        |               |            |
|                                               |                                                                      |                           |        |               |            |
|                                               |                                                                      |                           |        |               |            |
| r cart total is                               | szero, no payment is necessar                                        | у.                        |        |               |            |
| <b>r cart total is</b><br>il (confirmation or | zero, no payment is necessar                                         | у.                        |        |               |            |
| <b>r cart total is</b><br>il (confirmation ar | z zero, no payment is necessar<br>nd receipt will be emailed to you) | у.                        |        |               |            |
| II cart total is                              | z zero, no payment is necessar<br>nd receipt will be emailed to you) | у.                        |        |               |            |

9. Review all information and hit "Register"

| Hy Courses C    | Heckout        | and the second second se |            |          |          | arres | ask - A |
|-----------------|----------------|----------------------------------------------------------------------------------------------------|------------|----------|----------|-------|---------|
| ł               | Select Courses | Payment Info                                                                                                    | Review     |          | Complete |       |         |
| Description     |                | Start Date                                                                                                    | Start Time | End Time | Total    |       |         |
| ONLINE WEBForms |                | 01/21/21                                                                                                    | 9:00AM     | 12:00PM  | 35.00    |       |         |
| HST Tax:        |                |                                                                                                    |            |          |          | 4.55  |         |
|                 |                |                                                                                                    |            |          |          |       |         |
| Total:          |                |                                                                                                    |            |          |          | 39.55 |         |
| Member          |                |                                                                                                    | Email Info |          |          |       |         |

10. Process Request Window will open. Be patient, it can take a few moments

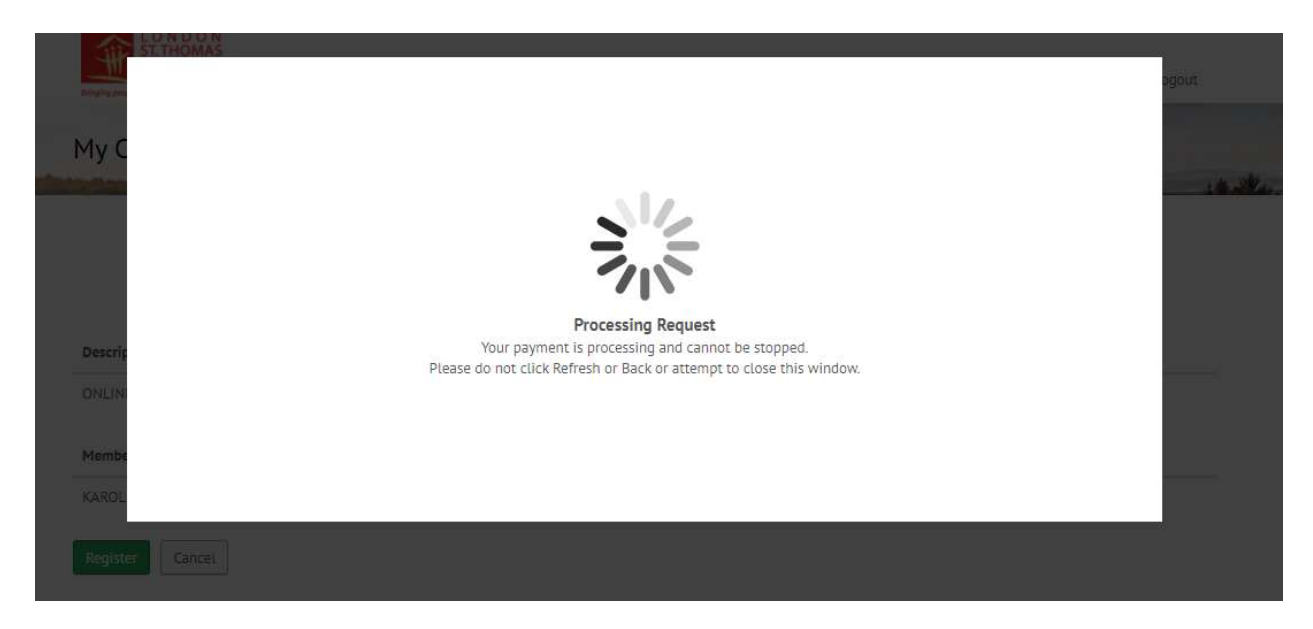

**11.** My Course Checkout confirmation screen will appear. You will receive an automatic email sent to your inbox with the class information

| My Courses          | Checkout               |                  |                      |                                      |          |          | -                                                 |
|---------------------|------------------------|------------------|----------------------|--------------------------------------|----------|----------|---------------------------------------------------|
|                     | Select Courses         | Payment Info     |                      | Review                               |          | Complete | A confirmation email ha<br>been sent to your inbo |
| Payment Results     |                        |                  |                      |                                      |          |          |                                                   |
| Your request was su | ccessful.              | Print this scree | en to keep as a reco | rd of yo <mark>u</mark> r transactio | in.      |          |                                                   |
| Transaction Number  |                        | 8590244102       |                      |                                      |          |          |                                                   |
| Authorization Numb  | er                     |                  |                      |                                      |          |          |                                                   |
| Date                |                        | 01/14/21         |                      |                                      |          |          |                                                   |
| Member Number       |                        | 024455           |                      |                                      |          |          |                                                   |
| Member Name         |                        |                  |                      |                                      |          |          |                                                   |
| 'here was no charge | for this course        |                  |                      |                                      |          |          |                                                   |
| Description         | Location               |                  | Start Date           | Start Time                           | End Time | Total    | Save to Calendar                                  |
| ONLINE Matrix       | London St Thomas Asn R | ALTORS®          | 01/19/21             | 1:00PM                               | 4:00PM   | 0.00     | <b>a</b>                                          |

12. You will see the classes you registered for now appear under "My Schedule"

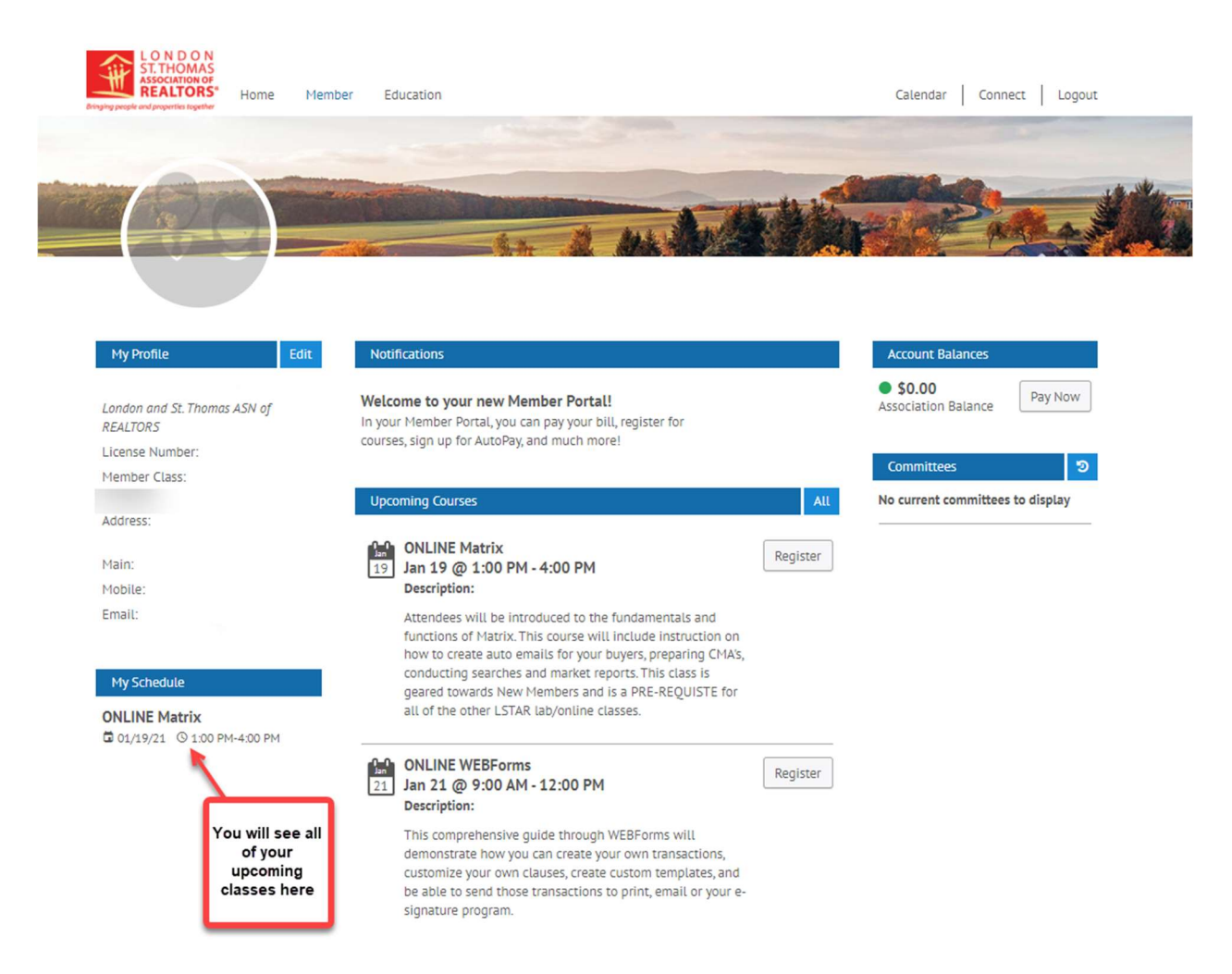